## Du skal være opmærksom på, at forskellige matrikelnumre kan have forskellige ejerlavskoder.

Velkommen til OIS - Vejledning til, hvordan man finder ejerlavskoden.

1. Som det første skal du indtaste den adresse, hvor beplantningen skal ske. Det gøres i feltet "Søg på adresse, BFE-nummer eller matrikel".

| * |                                                                                                    | ☆      |        |    |  |  |  |  |
|---|----------------------------------------------------------------------------------------------------|--------|--------|----|--|--|--|--|
| 1 | 👜 Naturstyrelsen 👜 Plant for vildtet - N 🧦 mTIME - Registrerin 👼 IndFak & RejsUd 👉 Public 360° 🎯 Citrix Receiver 📾 www.OIS.dk - Din g 📾 Danske postnumre J 📀 Umbraco - edit.mst 🎲 CVR 🔽 Kommunegrænser 🗖 Forside - Servicepor 💻 Danskeban                                                                                                    |        |        | »  |  |  |  |  |
|   | OIS Din genvej till<br>ejendomsdata                                                                                                    | Om OIS | Log in | ıd |  |  |  |  |
| 4 | Det ser i øjeblikket ud, som om der er foretaget ejendomsvurderinger i 2021 og 2022. Det er dog ikke vurderinger men foreløbige beskatningsgrundlag. Af tekniske årsager kan vi ikke vise et foreløbigt beskatningsgrundlag for 2020. Det foreløbige beskatningsgrundlag for 2020 er dog det samme som det foreløbige beskatningsgrundlag for 2021. |        |        |    |  |  |  |  |

## Velkommen til OIS

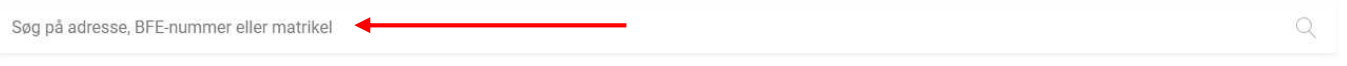

Hvad kan jeg søge på? 🗸 🗸

Søg på kort Q

UDVIKLINGS OG FORENKLINGS STYRELSEN

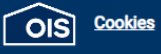

Persondata Tilgængelighedserklæring

OIS administreres af Udviklings- og Forenklingsstyrelsen – en del af Skatteforvaltningen. Få hjælp på telefon: 33 34 89 49. Hvis der er spørgsmål til data eller lignende, så kontakt os på mail (oispost©netcompany.com).

- 2. Når du har indtastet adressen og afsluttet med "Enter", kommer denne side frem. Der skal du vælge hvilket "Jordstykke", med pågældende matrikelnummer. "Jordstykke", der skal beplantes finder du ude til venstre.
- 3. Hver opmærksom på, at der kan være flere "Grunde" tilkoblet adressen.
- 4. Når det "Jordstykke" med matrikelnummer er valgt, vil Ejerlavskoden fremgå midt på siden.

| ~                                                                            |                                                                                                    |                                                                                                    |                                                                 |                                                              |               |
|------------------------------------------------------------------------------|----------------------------------------------------------------------------------------------------|----------------------------------------------------------------------------------------------------|-----------------------------------------------------------------|--------------------------------------------------------------|---------------|
|                                                                              |                                                                                                    |                                                                                                    |                                                                 | Skift til det gamle OIS                                      | Om OIS Lo     |
| Søgeresultat Tidligere søgninger<br>Førstballeve 2                           | Oftest anvendte informationer<br>Adresse: Førstballevej 4, 7183 Randbøl<br>BFE: 9109428<br>Kommune: Vejle (0630) | <b>Matrikel-ejerlav:</b> 2d - Randbøl By, Randbøl,<br><b>Grund-areal:</b> 1.951.327 m²<br><b>Bebygget areal:</b> 2.073 m² | <b>Byggesager:</b> Ja<br>Administrator:<br>Ejer: Naturstyrelsen | Vurdering: 350.000.000 (2022)<br>Salgspris: 1.625.000 (2007) | BBR-meddelels |
| + Grund - Billundvej 105<br>+ Grund -<br>Grund - Førstballevej 2             | Jordstykke – 14a – Gøddinggård, Nøru<br>Oplysninger om jordstykke                                                | IP.                                                                                                    | Notering og tillknyttet areal                                   |                                                              | 🖨 Pri         |
| Jordstykke - 14a - Gøddinggård, Nørup                                        |                                                                                                    |                                                                                                    |                                                                 |                                                              |               |
| + Bygning 1 - Førstballevej 2                                                | Ejerlavskode:                                                                                                    | 1130754                                                                                                    | Brugsretsareal:                                                 |                                                              | Nej           |
| + Bygning 2 - Førstballevej 2                                                | Ejerlavsnavn:                                                                                                    | Gøddinggård, Nørup                                                                                                    | Fredskovsareal:                                                 |                                                              | 320839        |
| +) Bygning 6 - Førstballevej 4                                               | Matrikelnummer:                                                                                                  | 14a                                                                                                    | Fredskovs omfang:                                               |                                                              | hel           |
| + Bygning 8 - Førstballevej 4                                                | Delnummer:                                                                                                    |                                                                                                    | Jordrente omfang:                                               |                                                              |               |
| + Bygning 9 - Førstballevej 4                                                | Fælleslod:                                                                                                    | Nej                                                                                                    | Klitfredningsareal:                                             |                                                              |               |
| Bygning 43 - Førstballevej 2                                                 | Arealbetegnelse:                                                                                                 |                                                                                                    | Klitfrednings omfang:                                           |                                                              |               |
| +) Bygning 61 - Førstballevej 2                                              | Kommunenavn:                                                                                                    | Vejle Kommune                                                                                                    | Majoratsskovsnummer:                                            |                                                              |               |
| Bygning 71 - Førstballevej 2                                                 | BFE-nummer:                                                                                                    | 9109428                                                                                                    | Majoratsskov omfang:                                            |                                                              |               |
| + Opgang - Førstballevej 2                                                   |                                                                                                    |                                                                                                    | Strandbeskyttelsesareal:                                        |                                                              |               |
| (b.sag) Bygning 61 - Førstballevej 4<br>(b.sag) Bygning 61 - Førstballevej 2 | Arealer                                                                                                    |                                                                                                    | Strandbeskyttelse omfang:                                       |                                                              |               |
| Teknisk Anlæg 1 - Førstballevej 2                                            | Areal beregning:                                                                                                 | Areal beregnet efter kortet - k                                                                                           | Systemponier                                                    |                                                              |               |
| Teknisk Anlæg 2 - Førstballevej 2                                            | Areal type:                                                                                                    |                                                                                                    | Systeminggier                                                   |                                                              |               |
| + Grund -                                                                    | Ejendom Lokal id:                                                                                                | 9109428                                                                                                    | Jordstykke ID:                                                  |                                                              | 2538668       |
| [+] Grund -                                                                  | Registreret areal:                                                                                               | 320839                                                                                                    | Kommunekode:                                                    |                                                              | 0630          |
| Planer                                                                       | Vejareal:                                                                                                    | 8179                                                                                                    | Status:                                                         |                                                              | Gældende      |
| (+) ØKonomi                                                                  | Voioroal horogaina:                                                                                              | unineeral homework                                                                                                    |                                                                 |                                                              |               |